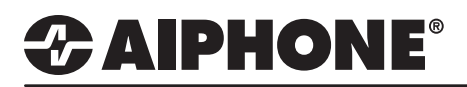

### **IX Series 2**

### **Option Inputs**

#### **Table of Contents**

| Page 1-2 | Enabling Master Station Option Inputs - Create a group of stations to page to               |
|----------|---------------------------------------------------------------------------------------------|
| Page 3   | Master Option Input Call - Set the option input to call a group                             |
| Page 4   | Master Option Input Answer Call / Page - Set the option input to answer a call or page      |
| Page 4   | Master Option Input Page - Set the option input to place a page                             |
| Page 5   | Master Option Input Message Page - Set the option input to send a message page.             |
| Page 6-7 | Enabling Door Station Option Inputs                                                         |
| Page 7-8 | <b>Door Station Input Call</b> - Set the opiont input to place a call from the door station |
| Page 8   | <b>Door Station Answer Call / Page</b> - Set the option input to answer a call or page      |
| Page 9   | Upload Settings to Stations                                                                 |

#### Enabling Master Station Option Inputs

An IX-MV7-\* master station has four customizable contact inputs that can be used to trigger an outgoing call, answer an incoming call, trigger several types of pages, and other optional features. This guide will provide detailed instructions to configure the following: **Call, Answer Call/Page, Paging**, and **Message Page**. Some of these steps may refer to other documents providing information about **Group creation** and **uploading/settings chimes and sounds**.

| Table View                           |                                                                                                    |
|--------------------------------------|----------------------------------------------------------------------------------------------------|
|                                      | 1.1 - Station View                                                                                               |
| Station View                         | Switch from Table View to Station Vie<br>by clicking the Station View button in<br>the loft hand of Support Tool |
| 🖶 Station Information                |                                                                                                    |
| Network Settings                     |                                                                                                    |
|                                      |                                                                                                    |
|                                      |                                                                                                    |
| 🖃 Option Input / Relay Output Settir | 1.2 - Option Input                                                                                               |
| Option Input                         | Expand Option Input / Relay Output                                                                               |
| Relay Output                         | Settings and click Option Input.                                                                                 |
| Paging Settings                      |                                                                                                    |
| •<br>• Function Settings             |                                                                                                    |

### Enabling Master Station Option Inputs (cont.)

| Station Number:     101     Select Station to Edit     Use the drop-d       Station Name:     Front Desk     Type:     All     ✓ | own meni |
|----------------------------------------------------------------------------------------------------|----------|
|                                                                                                    | tation   |
| Station Type:         IX-MV7-*         I01         v                                                                             | naster   |
| and click Select                                                                                                    | nfigured |

|                      |                                                                                                    |                                                                                                  |                       |                                           | 1.4 - Option input / Name                                                                                        |
|----------------------|----------------------------------------------------------------------------------------------------|--------------------------------------------------------------------------------------------------|-----------------------|-------------------------------------------|----------------------------------------------------------------------------------------------------|
| Option Input #       | Option Input 1                                                                                                    | ]                                                                                                |                       |                                           | Select an <b>Option Input</b><br># (Number) using the<br>dropdown menu. Once                                     |
| Name<br>Function     | Call<br>Call<br>Answer Call / Page                                                                                                    | 1-24 alphanumeric characters                                                                     |                       |                                           | the desired input is<br>selected, a <b>Name</b> can be<br>given to it.                                           |
|                      | (*) Customize Page in                                                                                                    | "Paging Settings".                                                                               |                       |                                           | 1.5 - Choose a Function                                                                                          |
|                      | (*) Customize Messag<br>External Input Page<br>(*) Customize Page in<br>(*) Only one Option Inj<br>Turn LCD On<br>Relay Latch Reset<br>Bathroom Indicator Reset<br>API | pe Page in "Paging Settings".<br>1 "Paging Settings".<br>put can be set for External Input Page. |                       |                                           | Choose a Function for this<br>option input by selecting<br>the radio button next to the<br>function type.        |
| Туре                 | Make O Break                                                                                                    |                                                                                                  |                       | 1.6 - Conta                               | ct Settings                                                                                                    |
| Detection Time Range | <ul> <li>0 (Immediate)</li> <li>200-2000 [msec]</li> <li>3-600 [sec]</li> </ul>                                                                                        | 10-2000 msec / 100 msec step                                                                     |                       | Determine t<br>Make (norn<br>closed), and | the input <b>Type</b> by selecting<br>nally open) or <b>Break</b> (normally<br>d the <b>Detection Time Range</b> |
| API 1<br>URL         |                                                                                                    | 1-128 al                                                                                         | phanumeric characters | as either In<br>200-2000m                 | mediate, a range between<br>sec, or a range between                                                              |
| API 2<br>URL         |                                                                                                    | 1-128 al                                                                                         | phanumeric characters | the value of                              | Ise <b>Detection Time</b> to enter i<br>f time.                                                                  |

|          | 1.7 - Update                             |
|----------|------------------------------------------|
| ⇒ Update | Click the Update button to save changes. |

# **ZAIPHONE**<sup>®</sup>

Location:

Station Type:

IX-MV7-\*

#### Master Station Option Input Call

If Call is selected, the master station will call a single group when the input is triggered. A group must be configured under System Information > Group to use the Contact Input Call function.

Type:

Number:

Previous

All

101

Select

Next

| 🖅 Station Informa  | tion                |                        |                                        |
|--------------------|---------------------|------------------------|----------------------------------------|
| • Network Setting  | gs                  |                        |                                        |
| 🗄 System Informa   | ation               |                        |                                        |
| Call Settings      |                     |                        |                                        |
| Station Infor      | rmation             |                        |                                        |
| - Called Stati     | ons (Master Stati)  |                        |                                        |
| Called Stati       | ons (Door/Sub St    |                        | 2.1 - Call Settings / Call Origination |
| Call Origina       | ation               |                        | Expand Call Settings and click Call    |
| Incoming C         | all                 |                        | Origination                            |
| 🗄 Option Input / R | telay Output Settir |                        |                                        |
| Paging Setting:    | s                   |                        |                                        |
| • Function Setting | gs                  |                        |                                        |
| 🗄 Transfer Setting | gs                  |                        |                                        |
| Station Settings   | 5                   |                        |                                        |
| Maintenance        |                     |                        |                                        |
|                    |                     |                        |                                        |
|                    |                     |                        |                                        |
|                    |                     |                        |                                        |
|                    |                     |                        | 2.2 - Select a Station                 |
| Station Number:    | 101                 | Select Station to Edit | Use the drop-down menu                 |
| Station Name:      | Front Desk          | Type: All              |                                        |

Use the drop-down menu to choose the station number of the master station to be configured and click Select.

| •Call | Origination                     |                                                                                              |        | - | 2.3 - Select an Input                                     |
|-------|---------------------------------|----------------------------------------------------------------------------------------------|--------|---|-----------------------------------------------------------|
|       | Call Button / Option Input #    | Option Input 1                                                                               | ]      |   | Use the drop-down menu                                    |
|       | Call Method                     | Standard Destination                                                                         |        |   | Input # to be configured.                                 |
|       |                                 | <ul> <li>Change Destination by Time Delay</li> <li>Change Destination by Schedule</li> </ul> |        |   | 2.4 - Select a Destination                                |
|       | Ringback Tone 🖕                 | Call Pattern 4 ~                                                                             |        |   | Click Open, under Call                                    |
|       | Call Timeout 🔸 🛓                | 10-600 sec 🗸                                                                                 | i0 sec |   | <b>Destination</b> to select the                          |
|       | Ringback Tone Count [time(s)] 🚖 | Infinite                                                                                     |        |   | option input is triggered.                                |
|       | Call Destination                | Call Destination 01-99 Priority<br>01 Open Normal                                            | ~      |   | Use the drop-down menu to select a call <b>Priority</b> . |

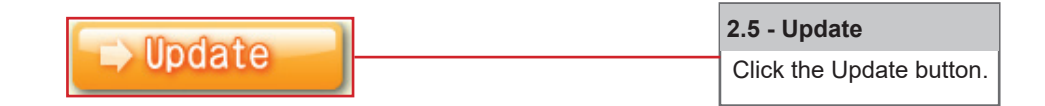

#### Master Option Input Answer Call / Page

If Answer Call / Page is selected, an incoming call or page may be answered by triggering an option input. No further configuration is needed. Select Answer Call / Page when enabling the input then click Update.

#### Master Option Input Page

If Paging is selected, the master station can page a single Group or place an All Page when the input is triggered.

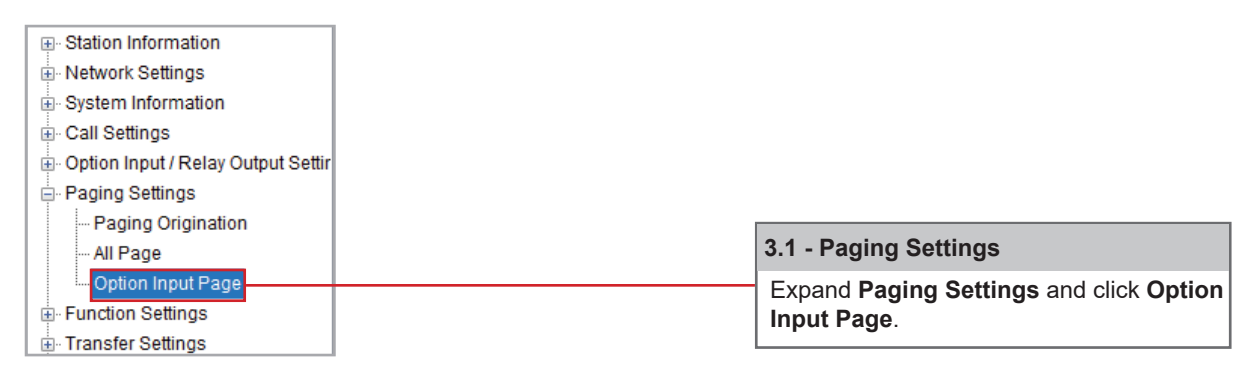

| Station Number: | 101        | 5        | Select Station to I | Edit  |   | 3.2 - Select a Station   |
|-----------------|------------|----------|---------------------|-------|---|--------------------------|
| Station Name:   | Front Desk | Туре:    | All                 | ~     |   | Use the drop-down menu   |
| Location:       | on:        |          | 101                 | 101 ~ |   | to choose the station    |
| Station Type:   | IX-MV7-*   | Previous | Select              | Next  |   | number of the master     |
|                 |            |          |                     |       | L | station to be configured |
|                 |            |          |                     |       | _ | and click Select.        |

| •Option Input Page —                                                                |                                                                                             |                                                                                                    |
|-------------------------------------------------------------------------------------|---------------------------------------------------------------------------------------------|----------------------------------------------------------------------------------------------------|
| To configure an Option Input Page, '                                                | "Page", "Message Page", or "External input Page" must be selected in Option Input settings. | 3.3 - Select an Input                                                                                                 |
| Option Input #                                                                      | Option Input 1                                                                              | Use the drop-down menu                                                                                                |
| Destination<br>Priority                                                             | All Page O Group Open 01-99     Orrmal O Urgent                                             | to choose the <b>Option</b><br>Input # to be configured.                                                              |
| Message File Name<br>Play Count [time(s)]                                           | None V                                                                                      | 3.4 - Select a Destination                                                                                            |
| 3.5 - Select a Prio                                                                 | rity                                                                                        | For <b>Destination</b> , select<br>All Page or Group. If<br><b>Group</b> is selected,<br>click <b>Open</b> and select |
| A <b>Priority</b> must be<br>clicking the radio b<br><b>Normal</b> or <b>Urgent</b> | e selected by<br>putton for either<br>                                                      | the <b>Group</b> that should receive the page.                                                                        |

|          | 3.6 - Update             |
|----------|--------------------------|
| - opuare | Click the Update button. |

#### Master Option Input Message Page

If **Message Page** is selected, the master station can send a sound or chime to a single **Group**. A group must be configured under **System Information > Group** to use the Contact Input Message Page function.

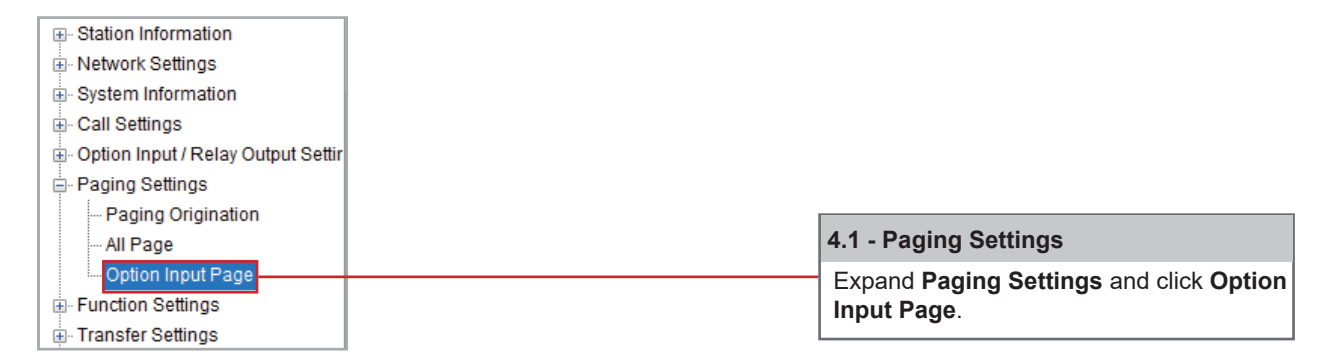

|                 |            |                   |        |                         | 4.2 - Select a Station   |
|-----------------|------------|-------------------|--------|-------------------------|--------------------------|
| Station Number: | 101        | Select Station to | Edit   | Lise the dron-down menu |                          |
| Station Name:   | Front Desk | Type:             | All    | ~                       | to choose the station    |
| Location:       |            | Number:           | 101    | ~                       | number of the master     |
| Station Type:   | IX-MV7-*   | Previous          | Select | Next                    | station to be configured |
|                 |            |                   |        |                         | and click Select.        |

| Option Input Page                                                               |                                                                    |                          |                    |                                                                                  | 4.3 - Select an Input                                                                                                    |
|---------------------------------------------------------------------------------|--------------------------------------------------------------------|--------------------------|--------------------|----------------------------------------------------------------------------------|----------------------------------------------------------------------------------------------------|
| To configure an Option Input Page, "Pr                                          | age", "Message Page", or "External Input Page"  <br>Option Input 1 | must be selected in Opti | on Input settings. |                                                                                  | Use the drop-down menu<br>to choose the <b>Option</b><br>Input # to be configured.                                                                                         |
| Destination                                                                     | 🔿 All Page 💿 Group                                                 | 01                       | Open               | 01-99                                                                            |                                                                                                    |
| Priority                                                                        | Normal O Urgent                                                    |                          |                    |                                                                                  | 4.4 - Select a Destination                                                                                                    |
| Message File Name<br>Play Count [time(s)]                                       | Call Pattern 1                                                     | <ul> <li>✓</li> </ul>    |                    |                                                                                  | For <b>Destination</b> , select<br>All Page or Group. If<br><b>Group</b> is selected,<br>click <b>Open</b> and select<br>the <b>Group</b> that should<br>receive the page. |
| 4.5 - Select a Pri                                                              | ority                                                              |                          |                    | 4.6 - Select a N                                                                 | lessage                                                                                                    |
| A <b>Priority</b> must b<br>clicking the radio<br><b>Normal</b> or <b>Urger</b> | be selected by<br>button for either<br>ht.                         |                          |                    | Use the dropdo<br>select a sound<br>menu for <b>Play</b><br>the <b>Message P</b> | wn menu for <b>Message File Name</b> to<br>or chime to play, and the dropdown<br><b>Count</b> to select the number of times<br><b>age</b> should play.                     |

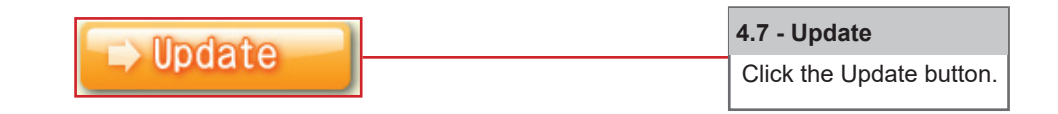

#### **Enabling Door Station Option Inputs**

A door station has six\* customizable contact inputs that can be used to trigger an outgoing call or answer an incoming call. Some of these steps may refer to other documents providing information about **Group** creation and Setting and **Uploading Chimes and Sounds**.

\*IX-DV, DVF, RA, 2RA, and SS/A stations feature six programmable inputs. IX-DA, BA, SS-2G, and RS stations feature a single input.

| able View           |                                                                                                   |
|---------------------|---------------------------------------------------------------------------------------------------|
|                     | 5.1 - Station View                                                                                |
| ion View            | Switch from <b>Table View</b> to <b>Station V</b><br>by clicking the <b>Station View</b> button i |
| nation              | top left-nand of Support Tool.                                                                    |
|                     |                                                                                                   |
| rmation             |                                                                                                   |
|                     |                                                                                                   |
| Relay Output Settir | 5.2 - Option Input                                                                                |
|                     | Expand Option Input / Relay Outpu<br>Settings and click Option Input.                             |
|                     | <b>3</b>                                                                                          |
|                     |                                                                                                   |
|                     |                                                                                                   |
|                     |                                                                                                   |
|                     |                                                                                                   |

| Station Number: | 201                | Sel      | Select Station to Edit |      |  | 5.3 - Select a Station                          |  |
|-----------------|--------------------|----------|------------------------|------|--|-------------------------------------------------|--|
| Station Name:   | IX-DV - Front Door | Туре:    | All                    | ~    |  | Use the drop-down menu                          |  |
| Location:       |                    | Number:  | 201                    | ~    |  | to choose the station                           |  |
| Station Type:   | IX-DV, IX-DVF(-*)  | Previous | Select                 | Next |  | number of the door station<br>to be configured. |  |

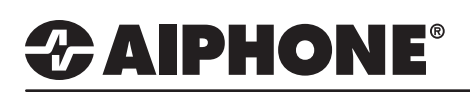

#### **Enabling Door Station Option Inputs (cont.)**

| Option Input       Select an Og         Option Input #       Option Input #         Name       1-24 alphanumeric characters         Function       No Function         Call       (*) Customize Call in "Call Settings".         Message Page       (*) Customize Page in "Paging Settings".         Message Page       (*) Customize Message Page in "Paging Settings".         (*) Customize Message Page in "Paging Settings".       S.5.5 - Choose a         (*) Customize Message Page in "Paging Settings".       Choose a Function         (*) Customize Message Page in "Paging Settings".       Choose a Function         (*) Customize Message Page in "Paging Settings".       Choose a Function         (*) Customize Message Page in "Paging Settings".       Choose a Function         (*) Customize Message Page in "Paging Settings".       Choose a Function         (*) Customize Message Page in "Paging Settings".       Choose a Function         (*) Customize Message Page in "Paging Settings".       Choose a Function         (*) Customize Message Page in "Paging Settings".       Choose a Function         (*) Customize Page in "Paging Settings".       Choose a Function         (*) Customize Page in Paging Settings".       Choose a Function         (*) Customize Page in Paging Settings".       Choose a Function         (*) Customize Page in Paging Setting                                                                                                    | an <b>Option Inpu</b><br><b>iber</b> ) using the<br>wn menu. Once<br>sired input is<br>d, a <b>Name</b> can<br>b it.<br><b>See a Function</b><br>Function for this<br>ut by selecting<br>putton next to the<br>rpe. |
|----------------------------------------------------------------------------------------------------|----------------------------------------------------------------------------------------------------|
| Name       1-24 alphanumeric characters       the desired i         Function       No Function       selected, a M         Gall       (*) Customize Call in *Call Settings*.       answer Call / Page         @ Paging       (*) Customize Page in *Paging Settings*.       5.5 - Choose a         Message Page       (*) Customize Message Page in *Paging Settings*.       Choose a Function option input by         Choose a Function       (*) Customize Message Page in *Paging Settings*.       Choose a Function option input by         Type       Make       Bathroom Indicator Reset       API         Type       Make       Break       Detection Time Range       0 ((nmediate)         @ 200-2000 [msec]       0 0 (msec]       Determine the input Type by                                                                                                    | Sired input is<br>d, a <b>Name</b> can<br>b it.<br><b>See a Function</b><br>Function for this<br>ut by selecting<br>putton next to the<br>rpe.                                                                      |
| Your Coll       (*) Customize Call in "Call Settings".       (*) Customize Page in "Paging Settings".       (*) Customize Page in "Paging Settings".       (*) Customize Page in "Paging Settings".       (*) Customize Page in "Paging Settings".       (*) Customize Page in "Paging Settings".       (*) Customize Page in "Paging Settings".       (*) Customize Page in "Paging Settings".       (*) Customize Page in "Paging Settings".       (*) Customize Page in "Paging Settings".       (*) Customize Page in "Paging Settings".       (*) Customize Page in "Paging Settings".       (*) Customize Page in "Paging Settings".       (*) Choose a Function option input by the radio buttor function type.         Type       (*) Make       O Break       (*) Customize Page in "Paging Settings".       (*) Customize Page in "Paging Settings".       (*) Choose a Function option input by the radio buttor function type.         Type       (*) Make       O Break       (*) Customize Page in "Paging Settings".       (*) Customize Page in "Paging Settings".       (*) Choose a Function option input by the radio buttor function type.         Type       (*) Make       O Break       (*) Customize Page in Paging Settings       (*) Customize Page in Paging Settings       (*) Customize Page in Paging Settings       (*) Choose in put Type         Type       (*) Make       (*) Break       (*) Customize Page in Paging Settings       (*) Customize Page in Paging Settings       (*) Customize Page in Paging Settings       (*) Choose in put the page in Paging Settings       (*) Choose in put the                                                                                                    | s It.<br>See a Function<br>Function for thi<br>ut by selecting<br>putton next to th<br>/pe.                                                                                                    |
| (*) Customize Page in "Paging Settings".       5.5 - Choose a         (*) Customize Message Page       (*) Customize Message Page in "Paging Settings".         (*) Customize Page in "Paging Settings".       Choose a Function input by the radio buttor function input by the radio buttor function type.         Type       Image: Constraint of the set of the set o | Function for thi<br>ut by selecting<br>putton next to th<br>pe.                                                                                                    |
| Type <ul> <li>Massage</li> <li>Bathroom Indicator Reset</li> <li>API</li> </ul> <ul> <li>Type</li> <li>Make</li> <li>Break</li> <li>Detection Time Range</li> <li>0 (Immediate)</li> <li>@ 200-2000 [msec]</li> </ul> <ul> <li>Choose a Function option input by the radio buttor option input by the radio buttor function type.</li> </ul> <ul> <li>S.6 - Contact Settings</li> <li>Determine the input Type by</li> </ul> <ul> <li>Determine the input Type by</li> </ul>                                                                                                    | Function for thi<br>ut by selecting<br>outton next to th<br>/pe.                                                                                                    |
| Type  Make Break Detection Time Range 0 (Immediate) 0 200-2000 [msec]                                                                                                    |                                                                                                    |
| Detection Time Range O (Immediate)<br>© 200-2000 [msec] Determine the input <b>Type</b> by                                                                                                    |                                                                                                    |
|                                                                                                    | <b>be</b> by selecting                                                                                                    |
| O 3-600 [sec]     Make (normally open) or Bree       Detection Time •     200     200-2000 msec / 100 msec step     closed), and the Detection T                                                                                                    | or Break (norma<br>tion Time Rang                                                                                                    |
| API 1 as either Immediate, a range 200-2000msec, or a range 1                                                                                                    | range betweer<br>nge between                                                                                                    |
| API2<br>URL 1-128 alphanumeric characters 3-600sec. Use Detection Time<br>the value of time.                                                                                                    | on Time to ente                                                                                                    |

#### **Door Station Option Input Call**

If **Call** is selected, the door station will call a single group when the input is triggered. A group must be configured under **System Information > Group** to use the Contact Input Call function.

| Network Settings                   |
|------------------------------------|
| System Information                 |
| Call Settings                      |
| Station Information                |
| Called Stations (Master Stati      |
| Called Stations (Door/Sub St       |
| Call Origination                   |
| Incoming Call                      |
| Option Input / Relay Output Settin |
| Paging Settings                    |
| Function Settings                  |
| Transfer Settings                  |
| Station Settings                   |
| Maintenance                        |

### **TECH NOTE**

#### Door Station Option Input Call (cont.)

| Olation Number  | 004                |          |                  |      | 6.2 - Select a Station |
|-----------------|--------------------|----------|------------------|------|------------------------|
| Station Number: | 201                | Se       | ect Station to E | -dit | Use the dron-down m    |
| Station Name:   | IX-DV - Front Door | Туре:    | All              | ~    |                        |
| Location:       |                    | Number:  | 201              | ~    |                        |
| Station Type:   | IX-DV, IX-DVF(-*)  |          | 201              |      | number of the door st  |
|                 |                    | Previous | Select           | Next | to be configured and o |
|                 |                    |          |                  |      | Select                 |

| Origination                     |                                    |          |     | 6.3 - Select an Input            |
|---------------------------------|------------------------------------|----------|-----|----------------------------------|
| Call Button / Option Input #    | Option Input 1                     | ~        |     | Use the drop-down menu           |
| Call Method                     | Standard Destination               |          |     | <b>Input #</b> to be configured. |
|                                 | O Change Destination by Time Delay |          |     |                                  |
|                                 | O Change Destination by Schedule   |          |     |                                  |
| Ringback Tone 🛓                 | None                               | ~        |     |                                  |
| Call Timeout 🔸 🛓                | 10-600 sec                         | ~ 60     | sec | 6.4 - Select a Destination       |
| Ringback Tone Count [time(s)] 🛓 | Infinite                           | ~        |     | Click Open under Call            |
| Call Destination                | Call Destination 01-99             | Priority |     | <b>Destination</b> to select     |
|                                 | Open                               | ~        |     | when the option input is         |
| Standard Mode Settings          | Call Destination                   | Priority |     | triggered. Use <b>Priority</b>   |
| olandara modo oblango           | 01 ~                               | Normal ~ |     | drop-down menu to select         |
|                                 |                                    |          |     | the calling priority.            |

|       | 6.5 - Update             |
|-------|--------------------------|
|       | Click the Update button. |
|       |                          |
| Note: |                          |

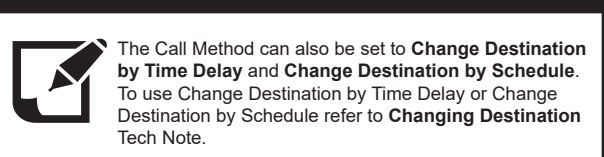

#### Door Station Option Input Answer Call / Page

If Answer Call / Page is selected, an incoming call or page may be answered by triggering an option input. No further configuration is needed. Select Answer Call / Page when enabling the input then click Update.

#### Uploading Settings to Stations

|      | Support Tool - [Network Camera Address Bo | ook]     |
|------|-------------------------------------------|----------|
| File | e(F) Edit(E) Language(V) Tools(T)         | Help(H)  |
|      | Create New System                         |          |
|      | Select Existing System                    |          |
| 8    | Save Settings                             |          |
| D.   | Download Settings From Station            |          |
|      | Upload Settings To Station                | <u> </u> |
|      | Upload SSL Certificate                    |          |
|      | Import Setting File                       |          |
|      | Export to Line Supervision Software       |          |
|      | Cancel                                    |          |
|      |                                           |          |

| 7.1 - Upload Settings to Station   |
|------------------------------------|
| From the menu bar select File then |
| Upload Settings To Station         |

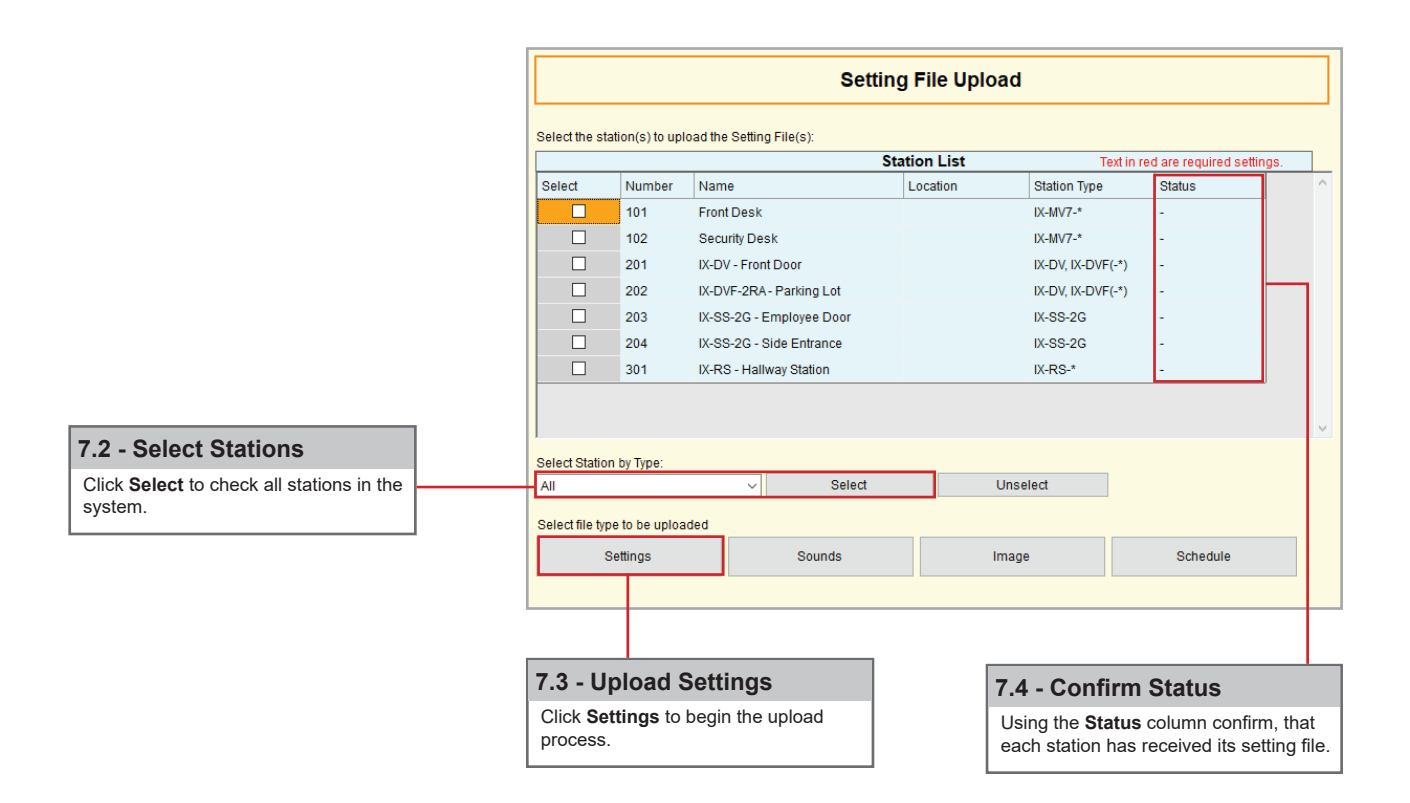